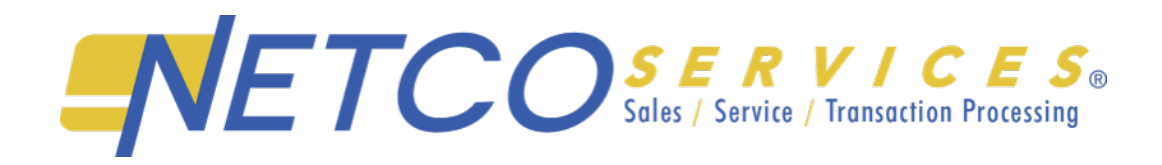

# PAX A920 USER GUIDE

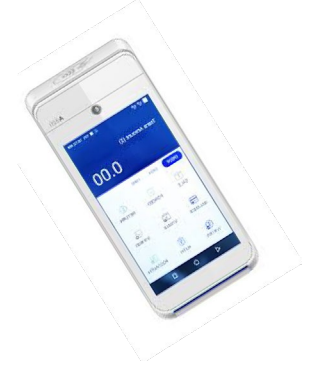

#### CONFIGURE WiFi

- 1. On main screen, select **SETTINGS** icon
- On Settings screen, press the PLEASE INPUT PASSWORD field and use keypad to type the password: 9876 or pax9876@@.
- 3. Touch **CHECKMARK** icon on keypad when done and press **OK**.
- 4. In WIRELESS & NETWORKS section, select Wi-Fi.
- If <u>Wi-Fi is Off</u>, touch the toggle to turn it on.
  If <u>Wi-Fi is already on</u>, a list of available

networks appear.

- 6. From list of available networks, select name of network you want to connect to.
- 7. Enter the password for the selected network and press **CONNECT**.

# TIP: You can press SHOW PASSWORD

before typing to ensure you are entering the password correctly.

- 8. After terminal displays **CONNECTED** for selected network, touch the **BACK** icon to return to **SETTINGS** screen.
- 9. Press **BACK** icon again to return to home screen.

### CREDIT / DEBIT SALE

- 1. Select from the options Credit, Debit, or EBT
- 2. Using the number pad, enter the sale amount
- 3. Touch SALE
- 4. Hand terminal to customer
- 5. Customer inserts / swipes / taps their card
- 6. The terminal prints **MERCHANT COPY**. To print customer copy, press OK or CANCEL

#### REFUND / DEBIT / CREDIT

- 1. On Main screen, select RETURN
- 2. Enter password
- 3. Enter amount of refund
- 4. Select CONFIRM
- 5. Insert/tap card to complete refund

#### CREDIT OR DEBIT CARD VOID

- 1. Select card type: credit, debit or EBT
- 2. Select V/SALE
- 3. Enter password
- 4. Enter transaction number from sales receipt
- 5. Confirm transaction void request

# **SETTLEMENT**

- 1. Select FUNC option
- 2. Press BATCH
- 3. Select BATCH CLOSE
- 4. Enter Merchant password and Press OK
- 5. Terminal prints Settlement report